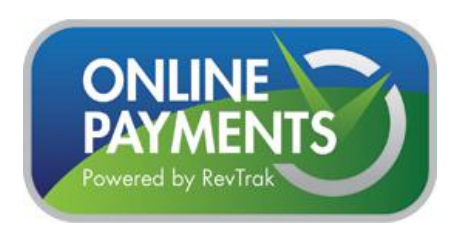

# **RevTrak Account Setup**

#### **Create an Account**

- 1. Visit the District website at <u>www.richland.k12.wi.us</u> and click on the Online Payments button to take you to the Online Payment Portal.
- 2. Click on LOGIN, located on the white menu bar

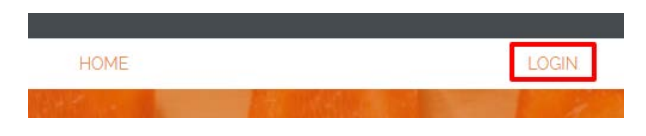

3. On the dialog box, click on CREATE NEW ACCOUNT

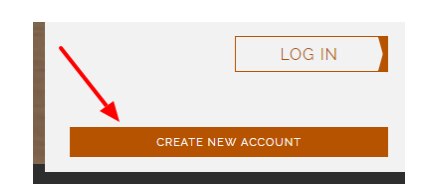

4. Fill out all information as indicated and click on CREATE ACCOUNT.

CREATE ACCOUNT

### Add Funds to Skyward Family Lunch Account

- 1. From the Online Payment Portal, click on Skyward Food Service Payments, located in the lower left-hand corner of the screen.
- 2. Enter your SKYWARD FAMILY ACCESS credentials and click log in.

| Please Enter Your Skyward Family | Access Credentials Below |
|----------------------------------|--------------------------|
| Skyward Login ID                 |                          |
| Skyward Password                 |                          |
|                                  | LOG IN                   |

3. Click on MAKE ONE-TIME PAYMENT and follow the prompts to automatically add money to your Cart.

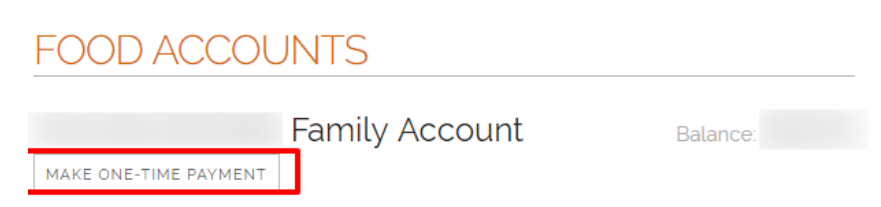

4. Prior to checking out, you may add additional payments of school fees or School Lunch Account to your Cart. Click Browse to navigate to Skyward Food and Student Fees.

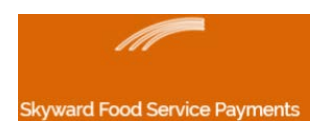

### **Pay Student Fees Online**

- 1. From the Online Payment Portal, click on Student Fees, located in the lower corner of the screen.
- 2. Choose the appropriate School for your Child(ren).

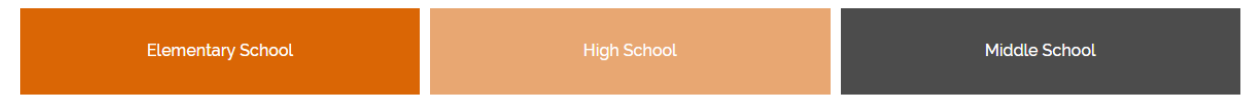

3. Once your school is chosen, select the fee you would are wanting to pay.

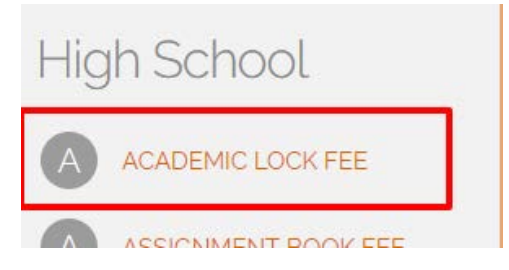

## If your Child's Name is shown under the specific fee, skip to Step 5

4. Enter your Child's Last Name and Student ID (Found on both Family Access and on Page 2 of the packet distributed at Super Registration) and click ADD STUDENT INFORMATION. Repeat this process for any additional children to pay this fee. NOTE: Some fees may not require you to add student information.

| Add New Student Information $\sim$ |            |  |  |
|------------------------------------|------------|--|--|
|                                    | Last Name  |  |  |
|                                    | Student ID |  |  |
|                                    |            |  |  |
| ADD STUDENT INFORMATION            |            |  |  |

5. Click ADD TO CART for the selected fee and specific child.

| ACADEMIC LOCK FEE |   |                    | This is a required fee for all freshman students   |
|-------------------|---|--------------------|----------------------------------------------------|
|                   |   | {sku:HS_Acad_Lock} | This is a required fee for dat resimilar stadents. |
| \$5               |   |                    |                                                    |
|                   |   |                    |                                                    |
| ADD TO CART       | ◀ |                    |                                                    |

- 6. Prior to checking out, you may add additional payments of school fees or School Lunch Account to your Cart. Click Browse to navigate to Skyward Food and Student Fees.
- 7. When all fees have been added, click CART to Checkout. Follow the online prompts to add payment information, if necessary.

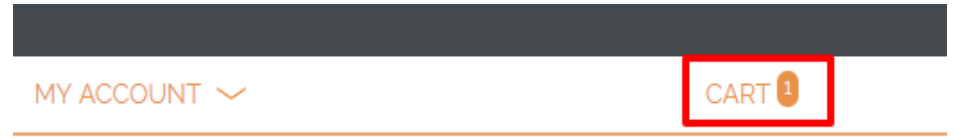

right-hand

Student Fees

\_\_\_\_